1. Download and install SecureW2 program and then reset your computer.

| <b>#</b>       | Color & kpeter > Letöltések • 49 Keresés: Letöltések P                                                                                                    |  |
|----------------|----------------------------------------------------------------------------------------------------|--|
| OZIIIS FIFETOX | New     Médositás dátuma     Típus     Méret       Asztal     Isguitabbi helyek     SecureW2_Enterprise_Client.3511     2014.04.26.7:34     Windows Installer     1 244 KB       I Leguidóbi helyek     Isguitabbi helyek     SecureW2_Enterprise_Client.3511     2014.04.26.7:34     Windows Installer     1 244 KB       I Leguidóbi helyek     Isguitabbi helyek     SecureW2_Enterprise_Client.3511     2014.04.26.7:34     Windows Installer     1 244 KB       I Leditések     Isguitabbi helyek     SecureW2_Enterprise_Client.3511     2014.04.26.7:34     Windows Installer     1 244 KB       I Leditések     Isguitable     Isguitable     Isguitable     1 244 KB       I Leditések     Isguitable     Isguitable     Isguitable     1 244 KB       I Leditések     Isguitable     Isguitable     Isguitable     1 244 KB       I Leditések     Isguitable     Isguitable     Isguitable     Isguitable       I Számítógép     Isguitable     Isguitable     Isguitable     Isguitable       I Helji lemez (D:)     Italia     Hidózat     Isguitable     Isguitable |  |
|                | 1 elem                                                                                                    |  |

2. Following reset, open the list of Wi-Fi networks and then click on hálózati és megosztási központ megnyitása (Open network and share center).

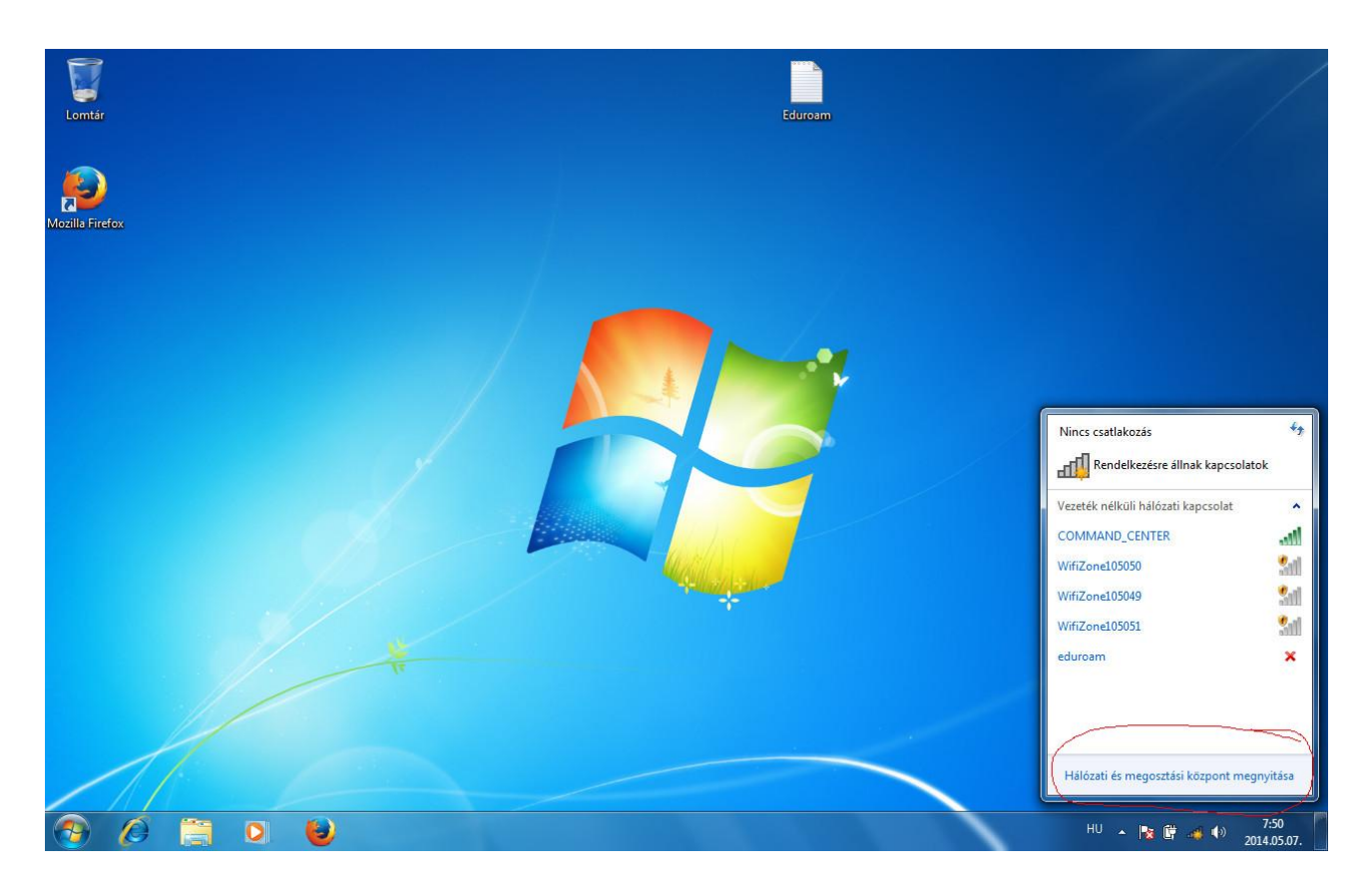

3. Here click on vezeték nélküli hálózatok kezelése (Management of Wi-Fi networks).

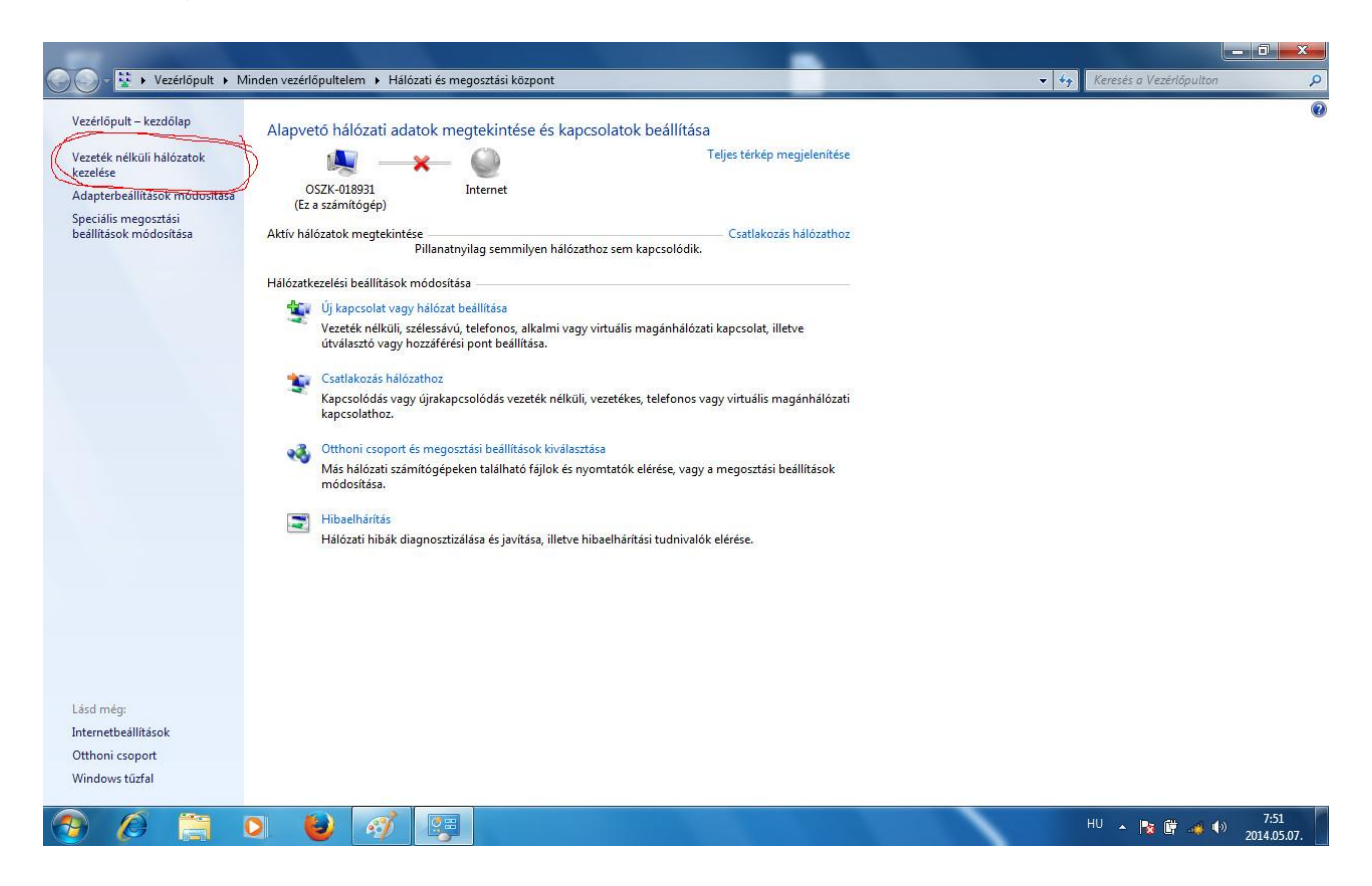

4. Clicking on button **Hozzáadás (Add)**, add eudoram, according to the Wi-Fi settings of the given institution. In NSZL, the type of security is **WPA-Enterprise**, while the type of encryption is **TKIP**. (In other institutions, it can be WPA2 or AES, depending

on the settings of Access Points).

| တြော့စာ 📶 🕨 Vezérlőpult 🕨 Hálózat és internet 🕨 Vezeték nélküli hálózatok kezelése                                                                                                    | <ul> <li>Frank Strand Strand Stra</li></ul> |
|----------------------------------------------------------------------------------------------------|----------------------------------------------------------------------------------------------------|
| A következőt használó vezeték nélküli hálózatok kezelése: (Vezeték nélküli hálózati kapcsolat)<br>A Windows az alábbi sorrendben kísérli meg a hálózatokhoz való kapcsolódást.                                                                                                    |                                                                                                    |
| Hozzádás Adapter prioritásai Profilitípusok Halóz<br>Adja meg a felvenni kívánt vezeték nélküli hálózat adatait<br>Hálózat neve: eduroam<br>Biztonsági típusa: WPA-Enterprise<br>Titkosítás típusa: TKIP<br>Biztonsági kulcs:<br>Karakterek elrejtése<br>Karakterek elrejtése |                                                                                                    |
| Tovább     Mégse       0 elem                                                                                                    |                                                                                                    |
|                                                                                                    | HU 🔺 隆 💣 🐠 7:53<br>2014.05.07.                                                                                                    |

5. After adding eduroam, you have to edit it (right button/ edit). Here you must set the authentication method to **SecureW2: SecureW2 EAP-TTLS** and then click on the **Settings** button.

| ⊙ ▼ <mark>afil</mark> → Vezérlőpult → Hálć                     | ózat és internet 🕨 Vezeték nélküli hálózatok kezelése                                                                  | <ul> <li>E X</li> <li>Keresés: Vezeték nélküli hólázatok kez P</li> </ul> |
|----------------------------------------------------------------|----------------------------------------------------------------------------------------------------|---------------------------------------------------------------------------|
| A következőt használó vez<br>A Windows az alábbi sorrendben ki | teték nélküli hálózatok kezelése: (Vezeték nélküli hálózati kapcsolat)<br>isérii meg a hálózatokhoz való kapcsolódást. |                                                                           |
| Hozzáadás Eltávolítás Adapter pr                               | rioritásai Profiltípusok Hálózati és megosztási központ                                                                | 0                                                                         |
| Megtekinthető, módosítható és átrend                           | lezhető hálózatok (1)                                                                                                  | · · · · · · · · · · · · · · · · · · ·                                     |
| eduroam<br>eduroam<br>eduroam<br>Profil nev<br>Biztonság típus | eduroam - vezetek nekuli halozat tulajdonsagai e bahney lahnogatot.                                                    | AUTOMATIKUS CSALIAROZAS                                                   |
| 📀 🖉 📋 🖸                                                        | ) 🕹 🚿 🐺                                                                                                    | HU 🔺 隆 🎼 📣 7:53<br>2014.05.07.                                            |

6. At Profiles, only DEFAULT should remain, everything else must be deleted from the drop-down menu. At Connection, put a tick by **Use alternate outer identity** and select **Use anonymous outer identity**.

| 🚱 🔍 🖬 🕨 Vezérlőpult 🕨 Hálózat és internet 🕨 Vezeték nélküli hálózatok kezelése                                                                                                    | eduroam - vezeték nélküli hálózat tulajdonságai 🛛 🔯                                                                                                    |
|----------------------------------------------------------------------------------------------------|----------------------------------------------------------------------------------------------------|
| A következőt használó vezeték nélküli hálózatok kezelése: (Vezeték nélküli hálózati kapcsolat)<br>A Windows az alábbi sorrendben kísérli meg a hálózatokhoz való kapcsolódást.                                                                                                    | Kapcsolat     Biztonság       Biztonság típusa:     WPA-Enterprise       Itkosítás típusa:     TKIP                                                                                                    |
| Hozzáadás Eltávolítás Adapter prioritásai Profiltípusok Hálózati és megosztási központ                                                                                                    |                                                                                                    |
| Megtekinhető, módosítható és átrendezhető hálózatok (1)  duroam Biztonság: WPA-Enterprise Client - DEFAULT ICTS UNIVERSITEIT TWENTE: Profile Log About ] Profile: DEFAULT New Configure Delete                                                                                                    | Válgssza ki a hálózat hitelesítés módszerét:<br>SecareW2: SecareW2 EAP-TTLS  Beğilítások<br>Hitelesítő adatok megjegyzése a kapcsolathoz<br>minden bejelentkezéskor<br>Speciális beálítások<br>OK Mégse |
| eduroam     Profil neve: eduroam     Rádióadó típusa:     Bittonsón típusa:     Bittonsón típusa: |                                                                                                    |
|                                                                                                    | 111                                                                                                    |
|                                                                                                    | HU 🔺 💽 🚰 🐗 🚺 2014.05.07.                                                                                                    |

## 7. At Certificate, un-tick Verify server certificate.

| တြော္ကြူး Vezérlőpult ၊ Hálózat és internet ၊ Vezeték nélküli hálózatok kezelése<br>A következőt használó vezeték nélküli hálózatok kezelése: (Vezeték nélküli hálózati kapcsolat)                                                                                      | eduroam - vezeték nélküli hálózat tulajdonságai 22<br>Kapcsolat Biztonság<br>giztonság típusa: WPA-Enterprise                   |
|----------------------------------------------------------------------------------------------------|----------------------------------------------------------------------------------------------------|
| A Windows az alábbi sorrendben kísérli meg a hálózatokhoz való kapcsolódást.<br>Hozzáadás Eltávolítás Adapter prioritásai Profiltípusok Hálózati és megosztási központ<br>Megtekinthető, módositható és átrendezhető hálózatok (1)<br>eduroam Biztonság: WPA-Enterprise | ∏tkositás típusa: TKIP                                                                                                    |
| Enterprise Client         UVERSITEIT TWENTE         Profile:       DETERPRISE         Profile:       Configure         Delete         New       Configure         Delete         OK       Cancel                                                                        | Itelestő adatok megjegyzése a kapcsolathoz         minden bejelentkezéskor         Speciális beállítások         OK       Mégse |
| 😰 🏉 🚞 🛛 ⊌ 🎻 💷                                                                                                    | HU 🔺 🃭 🛱 🐗 🌒 7:56<br>2014.05.07.                                                                                                |

8. At Authentication flap, let Select authentication method be PAP.

| A MARKET AND A MARKET AND A MARKET A                                                                                                    |                                                                                                    |
|----------------------------------------------------------------------------------------------------|----------------------------------------------------------------------------------------------------|
| Image: Second Second | eduroam - vezetek nelkuli halozat tulajdonsagai                                                                                                    |
| A következőt használó vezeték nélküli hálózatok kezelése: (Vezeték nélküli hálózati kapcsolat)<br>A Windows az alábbi sorrendben kisérli meg a hálózatokhoz való kapcsolódást.                                                                                                    | Kapcsolat     Biztonság       Biztonság típusa:     WPA-Enterprise       Titkosítás típusa:     TKIP                                                                                        |
| Hozzáadás Eltávolítás Adapter prioritásai Profiltípusok Hálózati és megosztási központ                                                                                                    |                                                                                                    |
| Megtekinthető, módosítható és átrendezhető hálózatok (1)<br>eduroam Biztonság: WPA-Enterprie<br>Enterprise Client DEFAULT<br>UNIVERSITEIT TWENTE.<br>Profile Log About ]<br>Profile: DEFAULT<br>New Configure Delete                                                                                                    | Válgssza ki a hálózati hitelesítés módszerét:<br>SecureW2: SecureW2 EAP-TTLS  Beğlítások Hitelesítő adatok megyzése a kapcsolathoz minden bejelentkezéskor  Speciális beállítások  CK Mégse |
| Advanced OK Cancel                                                                                                    |                                                                                                    |
| eduroam Profil neve: eduroam Rádióadó típusa: Bármely támogatott<br>Biztonság típusa: WPA-Enterprise Územmód: Automatikus csatlakozás                                                                                                    |                                                                                                    |
| 🛞 🖉 📇 🖸 ⊌ 🛷 💷                                                                                                    | HU 🔺 隆 🛱 🎜 🌗 7:56<br>2014.05.07.                                                                                                    |

9. At User Account, you can give your eduroam user name and password in advance, so that the system should not ask for them at log-in. If you want the system ask for your eduroam user name and password every time, tick **Prompt user for credentials**. Following that, OK all of the windows.

| Contraction of the second second se |                                                                                                    |
|----------------------------------------------------------------------------------------------------|----------------------------------------------------------------------------------------------------|
| 🚱 🗇 🕶 📶 🕨 Vezérlőpult 🕨 Hálózat és internet 🕨 Vezeték nélküli hálózatok kezelése                                                                                                    | eduroam - vezeték nélküli hálózat tulajdonságai                                                                                                    |
| A következőt használó vezeték nélküli hálózatok kezelése: (Vezeték nélküli hálózati kapcsolat)<br>A Windows az alábbi sorrendben kísérli meg a hálózatokhoz való kapcsolódást.                                                                                                    | Kapcsolat     Biztonság       Biztonság típusa:     WPA-Enterprise       Ijtikosítás típusa:     TKIP                                                                                           |
| Hozzáadás Eltávolítás Adapter prioritásai Profiltípusok Hálózati és megosztási központ                                                                                                    |                                                                                                    |
| Megtekinthetö, módosítható és átrendezhető hálózatok (1) eduroam Biztonság: WPA-Enterprise Client - DEFAULT ICTS UNIVERSITEIT TWENTE: UNIVERSITEIT TWENTE: Profile Log About Profile: DEFAULT New Configure Delete                                                                                                    | Válassza ki a hálózati hitelesítés módszerét:<br>SecureW2: SecureW2 EAP-TILS  Beállítások I Hitelesítő adatok meglegyzése a kapcsolathoz minden bejelentkezéskor Speciális beállítások OK Mégse |
| Advanced OK Cancel                                                                                                    |                                                                                                    |
| Biztonság típusa: WPA-Enterprise Územmód: Automatikus csatlakozás                                                                                                    |                                                                                                    |
| 🛞 🖉 🚞 🔍 ⊌ 🛷 🐺                                                                                                    | HU 🔺 隆 🚅 🕪 7:57<br>2014.05.07.                                                                                                    |

10. Log in Eudoram network.

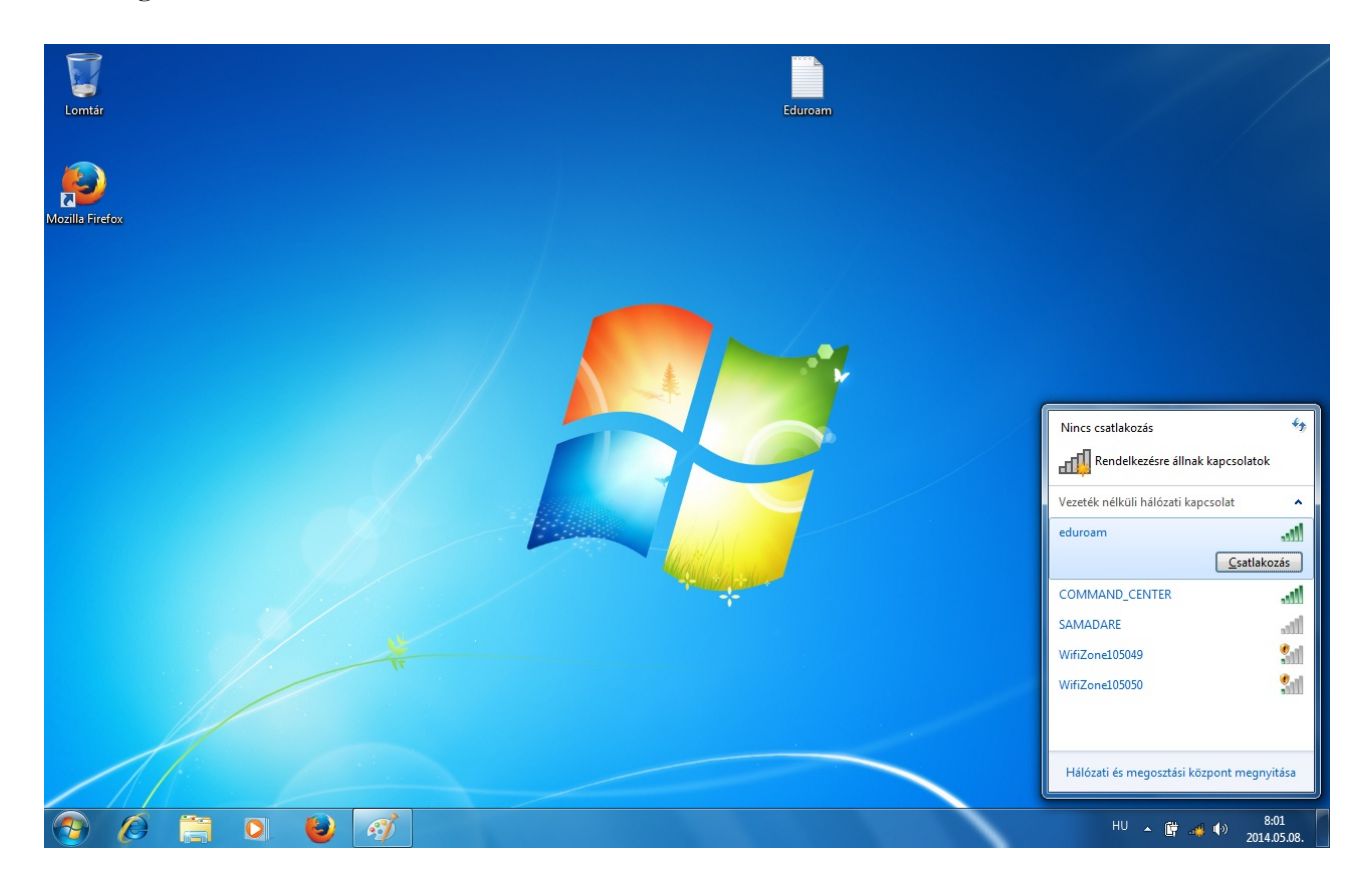

11. If you pre-set your user name and password, then you can skip this part and the program will not ask them from you. I you have not pre-set your user name and password, now is the time to give them.

| Lomtár          | Edurosm                                                   |                                                                                                    |
|-----------------|-----------------------------------------------------------|----------------------------------------------------------------------------------------------------|
| Mozilis Firefox | SecureW2 Credentials                                      |                                                                                                    |
|                 | Password: I<br>Domain: Save user credentials<br>OK Cancel | Csatlakozás hálózathoz                                                                                                    |
| *               |                                                           | <ul> <li>További bejelentkezési adatok szükségesek.</li> <li>További bejelentkezési adatok<br/>beírása/kiielőlése</li> <li>Mégre</li> </ul> |
|                 |                                                           | HU A 🛱 🖧 🌒 8.01<br>2014.05.08.                                                                                                    |

12. If you did your settings properly, in just a few seconds you are in Eduroam network.

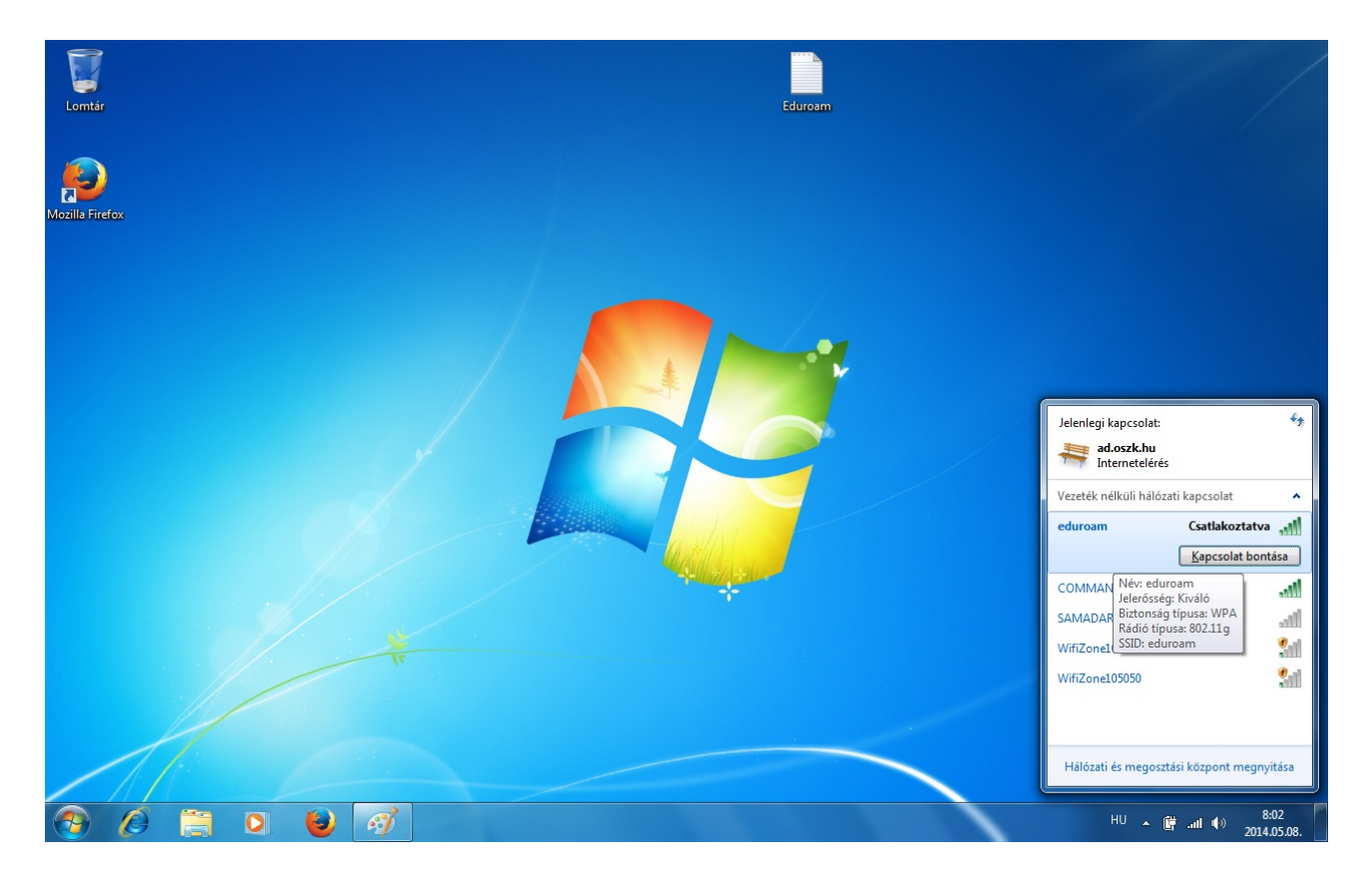